|             | REPUBLIC POLYTECHNIC             |                                      |
|-------------|----------------------------------|--------------------------------------|
| POLYTECHNIC | PROCEDURE TO TERMINATE<br>E-GIRO | Rev 00<br>Effective Date: 13/02/2023 |

## **1 PROCEDURES**

Logging in to eGIRO portal https://lcs.rp.edu.sg/egiro/

- 1.1 Scan with Singpass app or login in with Singpass ID and password
- 1.2 Upon successful login to Singpass. Click on VIEW STATUS / TERMINATION.

| REPUBLIC<br>POLYTECHNIC<br>DECOVER TRANSPORT ACHIEVE | Republic Polytechnic eGIRO portal | Logout                                                                                                    |
|------------------------------------------------------|-----------------------------------|----------------------------------------------------------------------------------------------------|
|                                                      |                                   |                                                                                                    |
|                                                      |                                   | Please note for Terminating an GIRO arrangement:<br>1) The termination button is only available for GIRO application submitted by this<br>eGIRO portal only.                        |
|                                                      |                                   | 2) For GIRO arrangement setup that is submitted by hardcopies, the termination<br>cannot be done in this platfrom. It has to be informed by account holder to the<br>bank directly. |

1.3 Read the terms and conditions and click AGREE.

## **IMPORTANT**

1) The termination button is **only** applicable to GIRO application <u>submitted via this eGIRO</u> <u>portal</u> only.

2) For GIRO arrangement setup that is <u>submitted by hardcopies</u>, the termination <u>cannot</u> be done in this platfrom. **It has to be informed by account holder to the bank directly.** 

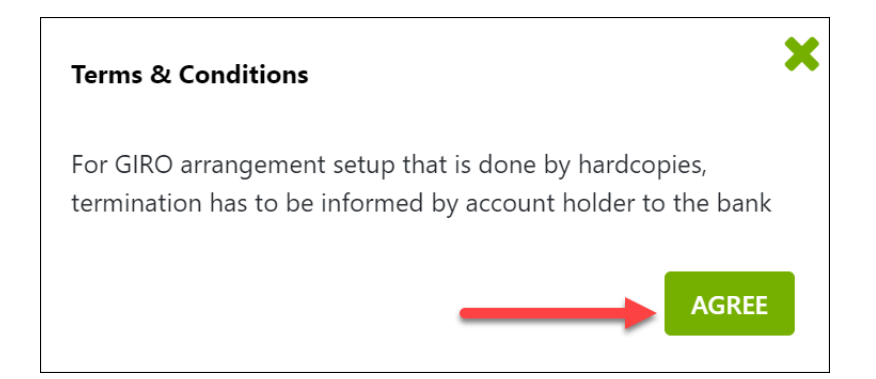

#### 1.4 Indicate the following:

Rev 00 Page **1** of **9** 

- (1) Student ID
- (2) Bank Account Number to be terminated
- (3) Tick the box that you have read and understood the terms and conditions
- (4) Click SUBMIT

| Verification                                                                                       |
|----------------------------------------------------------------------------------------------------|
| Student ID * 1                                                                                     |
| Enter Student ID                                                                                   |
| Student Name *<br>-                                                                                |
| Bank Account Number * 2                                                                            |
| Enter Bank Account Number                                                                          |
| 3<br>I have read and understood the terms<br>and conditions and accept them by<br>ticking this box |
| SUBMIT 4                                                                                           |
| CANCEL                                                                                             |

1.5 It will show the status of the bank account indicated. And if the eGIRO is under APPROVED status, click on TERMINATION to proceed to terminate the eGIRO arrangement.

| REPUBL<br>POLYTECHN<br>DISCOVER: TRANSFORM ACC | Republic Polyt      | echnic eGIRO portal   | /          |                 |          | Logout              |
|------------------------------------------------|---------------------|-----------------------|------------|-----------------|----------|---------------------|
| Back To Home                                   |                     |                       |            |                 |          | TERMINATION         |
| Bank Name                                      | Bank Account Number | Account Holder's Name | Student ID | Student Name    | Status   | Status Date Time 🗘  |
| DBS Bank Ltd                                   | ۲                   | Aston                 | 123456     | Dev_TestStudent | Approved | 09/02/2023 04:35:30 |
| 1 to 1 of 1 items                              |                     |                       |            |                 |          |                     |

1.6 Put in the termination Reason and click SUBMIT

| ↓<br>Termination Reason | ×      |
|-------------------------|--------|
|                         |        |
|                         | SUBMIT |

| Rev 00                    |
|---------------------------|
| Page <b>2</b> of <b>9</b> |

1.7 Click OK if you want to terminate the current eGIRO arrangement.

| lcs.rp.edu.sg says                             |             |         |
|------------------------------------------------|-------------|---------|
| Are you sure you want to terminate the current | eGIRO appli | cation? |
|                                                | OK          | Canad   |
|                                                | OK          | Cancel  |

#### Termination for DBS eGIRO

- 1.8 You will be prompted to sign into your bank
  - 1.8.1 DBS Bank

| DBS of Posb                                                                                                    |
|----------------------------------------------------------------------------------------------------|
| Securely log in with your DBS or POSB account to continue this transaction                                          |
| User ID                                                                                                    |
| PIN                                                                                                    |
| By proceeding, you consent to DBS disclosing to third parties your personal data required to process your requests. |
| Cancel Log in                                                                                                    |
| Forgot User ID & PIN                                                                                                |

1.8.1.1 Upon successful sign on to DBS, select the Giro arrangement to RP and click SUBMIT to delete the Giro arrangements.

| ⊠DBS <b>✿</b> POSB eGIR⊘ |                      | Log Out                    |
|--------------------------|----------------------|----------------------------|
|                          | Delete eGIRO arrange | ment                       |
| Bill Reference Number    | Billing Organisation | Effective Termination Date |
| RP2023                   | REPUBLIC POLYTECHNIC | Immediate                  |
|                          |                      | Cancel Submit              |

| Rev 00                    |
|---------------------------|
| Page <b>3</b> of <b>9</b> |

1.8.1.2 You will be informed that your request has been submitted.

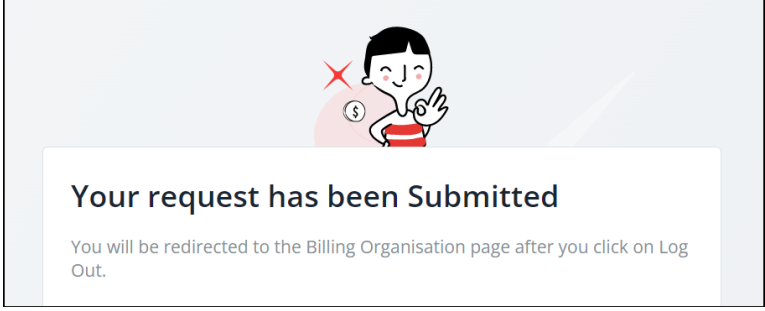

1.8.1.3 You should receive notification from DBS that your request to delete the eGIRO arrangement for Republic Polytechnic was successfully.

### 1.8.1.4

Fr DBS: Your request to delete the eGIRO arrangement for REPUBLIC **POLYTECHNIC** with bill ref no. ending with ( 3 on 09/Feb/2023 was successful. If unauthorised, call DBS hotline.

1.8.1.5 Email notification would also be sent to your email address that you have indicated when you apply for eGIRO arrangement via eGIRO portal.

#### Termination for OCBC eGIRO

- 1.9 You will be prompted to sign into your bank
  - 1.9.1 OCBC Bank

| OCBC Bank                                                                                                    | Authorise login using OCBC OneToken on your mobile device X           |                                                                          |  |
|----------------------------------------------------------------------------------------------------|-----------------------------------------------------------------------|--------------------------------------------------------------------------|--|
| OCBC Access Code Singpass Login                                                                                                    | STEP 1                                                                | STEP 2                                                                   |  |
| Secure Site Online Banking Access code                                                                                                    | Lap on the notification from<br>OCBC Bank                             | Lap "Contirm" to authorise                                               |  |
| PIN                                                                                                    |                                                                       | Reject Confirm                                                           |  |
| No Access Code/7N7 Click here.                                                                                                    | Please ensure that you have turned on n<br>You may request for<br>Ref | otifications for OCBC Mobile Banking app.<br>Resend in 7 seconds<br>send |  |
| Don't have Online Banking? Sign up now.                                                                                                    | Alternatively, you may generate an                                    | OTP manually on your mobile device                                       |  |
| Be alert to scams. Do not authorise transactions if in doubt. Logging in to OCBC Online Banking? If so, tap 'Confirm' by 16:33 SG Time on 09 |                                                                       |                                                                          |  |
| 'Reject' and call us at 1800 363 3333 at<br>once.                                                                                            |                                                                       |                                                                          |  |
| Reject                                                                                                    |                                                                       |                                                                          |  |

1.10 Upon successful sign on to OCBC, select the Giro arrangement to RP and click SUBMIT to delete the Giro arrangement.

| Rev 00                    |
|---------------------------|
| Page <b>5</b> of <b>9</b> |

| GIRO Services          | Terminate eGIRO p                                                                                                    | ayment                                                                                                    | eGIR⊘         |  |  |  |
|------------------------|----------------------------------------------------------------------------------------------------|----------------------------------------------------------------------------------------------------|---------------|--|--|--|
| erminate eGIRO payment | Complete this termination in <b>09:47 mi</b>                                                                                      | ns                                                                                                    |               |  |  |  |
|                        | This eGIRO arrangement will of<br>ways to settle any outstanding<br>Any other GIRO arrangements<br>NRIC/FIN/passport no.) will be | ease once you submit your termination request. You may<br>or future payments.<br>I that use the bill reference number shown below (eg<br>terminated at the same time. | ay use other  |  |  |  |
|                        | Terminate eGIRO payments to                                                                                                    |                                                                                                    |               |  |  |  |
|                        | REPUBLIC POLYTECHNIC                                                                                                    |                                                                                                    |               |  |  |  |
|                        | Bill Reference no. RP2023011                                                                                                    | 16270227811999                                                                                                    |               |  |  |  |
|                        |                                                                                                    |                                                                                                    |               |  |  |  |
|                        | eGIRO details                                                                                                    |                                                                                                    |               |  |  |  |
|                        | Nickname                                                                                                    |                                                                                                    |               |  |  |  |
|                        | Pay from                                                                                                    |                                                                                                    |               |  |  |  |
|                        | Payment limit                                                                                                    | Expiry date                                                                                                    |               |  |  |  |
|                        |                                                                                                    |                                                                                                    |               |  |  |  |
|                        |                                                                                                    |                                                                                                    |               |  |  |  |
|                        |                                                                                                    | Cancel                                                                                                    | Terminate now |  |  |  |

1.11 You should receive notification from OCBC that your request to delete the eGIRO arrangement for Republic Polytechnic is successful.

| Forwarded message<br>From: < <u>Notifications@ocbc.com</u> ><br>Date:  <br>Subject: Your eGIRO arrangement has been terminated<br>To: <                                                               |
|----------------------------------------------------------------------------------------------------|
| Dear Valued Customer                                                                                                    |
| As you requested, we have terminated the following eGIRO arrangement:                                                                                                    |
| Bill Organisation: REPUBLIC POLYTECHNIC                                                                                                    |
| Date of request: 27 Jan 2023         Bill reference number: RP20230127131005038619         Reference number: 2023012716852985         Nickname: j         Pay from: ******         Status: Successful |
| You can log in to OCBC Internet Banking to verify the status of this arrangement.                                                                                                    |
| For assistance at any time, please call us at 1800 363 3333 (or +65 6363 3333 from overseas).                                                                                                    |
| Thank you for banking with us. We look forward to serving you again.                                                                                                    |
| Yours sincerely                                                                                                    |
| Yvonne Cheong<br>Vice President<br>Digital Business<br>OCBC Bank                                                                                                    |

Rev 00 Page **6** of **9** 

#### Termination for UOB eGIRO

1.12 You will be prompted to sign into UOB Personal Internet Banking

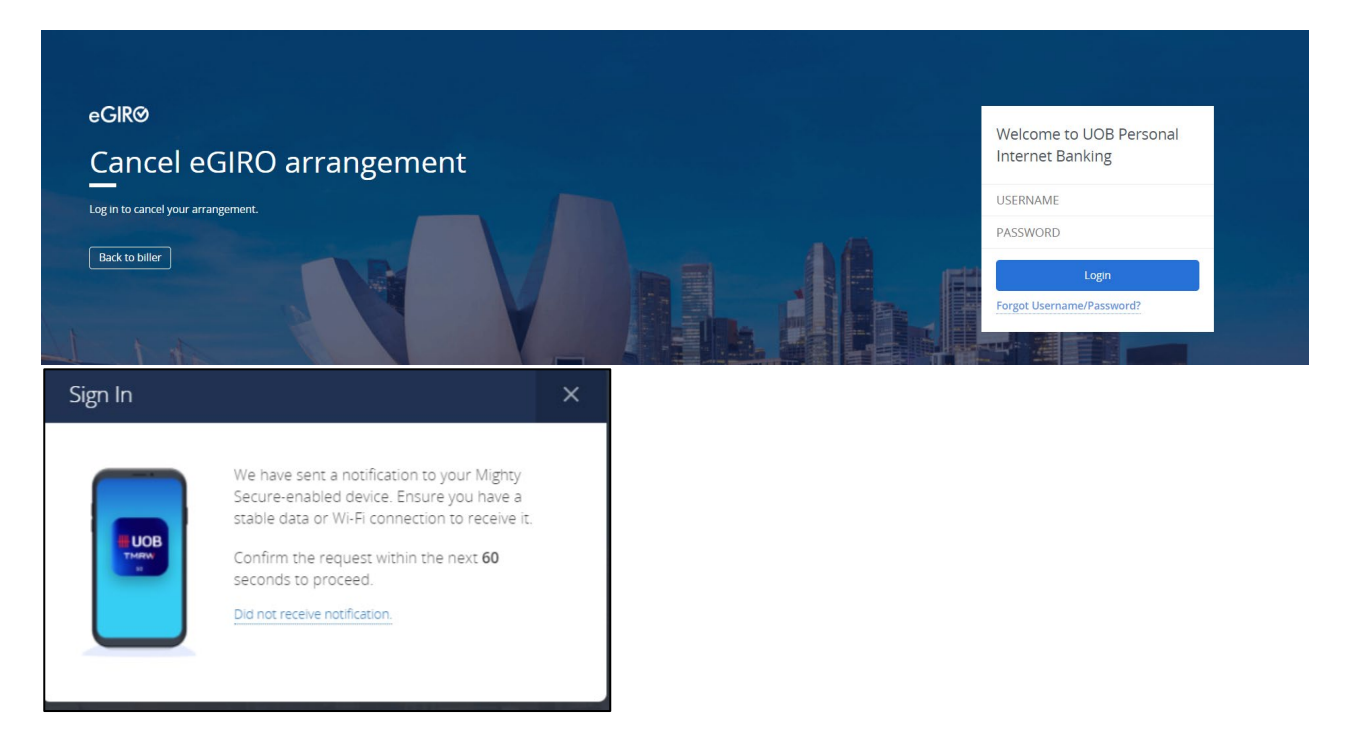

**1.13** Upon successful sign on to UOB, click select the Giro arrangement to RP and click SUBMIT to delete the Giro arrangement.

| <b>₩</b> U | JOB 大本里行 Personal Internet Banking                               |                                            |  |
|------------|------------------------------------------------------------------|--------------------------------------------|--|
|            | eGIRØ<br>Cancel eGIRO arrangement<br>Stop automated bil payments |                                            |  |
|            | eGIRO arrangement details                                        |                                            |  |
|            | Biller<br>REPUBLIC POLYTECHNIC                                   | Biller Reference<br>RP20230209130848739954 |  |
|            | From                                                             | Payment limit (SGD)<br>No payment limit    |  |
|            | Cancellation date<br>Immediate - 09 Feb 2023                     |                                            |  |
|            | Confirm Back to biller                                           |                                            |  |

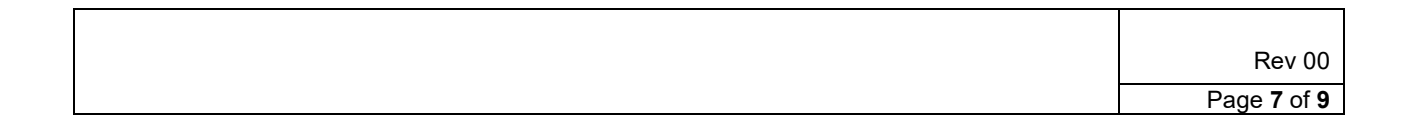

1.14 You will be prompted on your submission and be directed back to browser.

| JOB ***## Personal Internet Banking                                                                                 |                                                                                                |
|----------------------------------------------------------------------------------------------------|------------------------------------------------------------------------------------------------|
| eGIR@<br>Cancel eGIRO arrangemen<br>Stop automated bill payments                                                    | nt                                                                                             |
| SeGIRO arrangement has been successfully cancelled, you will be red                                                 | irected back to browser. If you are not redirected in 10 seconds, switch back to your browser. |
| eGIRO arrangement details                                                                                           |                                                                                                |
| eGIRO arrangement details<br>Biller                                                                                 | Biller Reference                                                                               |
| eGIRO arrangement details<br>Biller<br>REPUBLIC POLYTECHNIC                                                         | Biller Reference<br>RP20230209130846739954<br>Raumant limit (SCD)                              |
| eGIRO arrangement details<br>Biller<br>REPUBLIC POLYTECHNIC<br>From                                                 | Biller Reference<br>RP202302091 80848739954<br>Payment limit (SGD)<br>No payment limit         |
| eGIRO arrangement details<br>Biller<br>REPUBLIC POLYTECHNIC<br>From<br>Cancellation date<br>Immediate - 09 Feb 2023 | Biller Reference<br>RF202302091 80848739954<br>Payment limit (SGD)<br>No payment limit         |

1.15 Click on acknowledge to return to main page.

| REPUBLIC<br>POLYTECHNIC<br>UCCUR TAXATOM | Republic Polytechnic eGIRO porta                                                                             | 1                                                                         |                          | Logou | it |
|------------------------------------------|----------------------------------------------------------------------------------------------------|---------------------------------------------------------------------------|--------------------------|-------|----|
|                                          | GIRO termination request has bee<br>holder will be informed of the app<br>email address indicated during the | n submitted successfully. Ti<br>lication status which will be<br>e setup. | e account<br>sent to the |       |    |
|                                          | Billing Ref No.                                                                                              | Billing Organization                                                      | Status                   |       |    |
|                                          | RP20230209130848739954                                                                                       | REPUBLIC<br>POLYTECHNIC                                                   | Submitted                |       |    |
|                                          | ACKNOW                                                                                                    | LEDGED AND CLOSE                                                          |                          |       |    |

1.16 Email notification would also be sent to your email address that you have indicated when you apply for eGIRO arrangement via eGIRO portal.

| Termination Email Notification<br>9 February 2023 8:57 pm                                                                                                    |                        |
|----------------------------------------------------------------------------------------------------|------------------------|
| NoReply_eGIRO@rp.edu.sg                                                                                                    | Deta                   |
| We refer to your application to terminate<br>arrangement for the below student's fee<br>Republic Polytechnic.                                                                                    | the GIRO<br>payment to |
| Please be informed that your application<br>APPROVED.                                                                                                    | is                     |
| For Student ID:<br>For Student Name:<br>Bank Name: United Overseas Bank Ltd<br>Bank account No:<br>Bank account Holder's Name:<br>GIRO arrangement expiry date: N.A.<br>GIRO maximum limit: N.A. |                        |
| You may submit a new GIRO application<br>via https://ics.rp.edu.sg/eGIRO/.                                                                                                    |                        |
| Should you have any queries, please em<br>schoolfee@rp.edu.sg.                                                                                                    | il to <u>help-</u>     |
| Please do not reply to this email, as it is<br>unattended mailbox.                                                                                                    | in                     |
| Thank you.                                                                                                    |                        |

Rev 00 Page **8** of **9** 

# 2 RECORDS

Not Applicable.

# 3 APPENDIX

Not Applicable.

## AMENDMENT HISTORY

| S/No. | Amendment Description | Rev<br>No. | Effective Date<br>(dd/mm/yyyy) |  |
|-------|-----------------------|------------|--------------------------------|--|
| 1.    | New release           | 00         | 13/02/2023                     |  |

Prepared By: Office of Finance

|  | Rev 00                    |
|--|---------------------------|
|  | Page <b>9</b> of <b>9</b> |